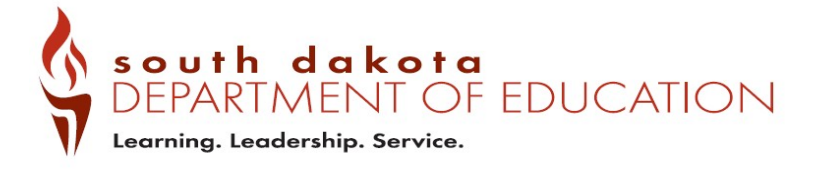

## GMS User Maintenance Guide

# **Table of Contents**

| Introduction                                   | 2 |
|------------------------------------------------|---|
| Quick Tips & FAQs.                             | 2 |
| Forgot Password                                | 3 |
| New User Set-Up and Modifying Existing Account | 4 |
| Removing a User                                | 6 |
| Definition of Roles                            | 7 |

## Introduction

The GMS User Logon Page gives access to the Federal Grants awarded to an LEA through users entering their email address and assigned password.

Forgot Password: The Forgot Password link allows a user to request a password if they no longer can logon because of a forgotten password. When requested, the user will receive an email with a one-time temporary password. Upon entering the temporary password, the user will be requested to change their password. There are no minimum requirements for passwords.

# **Quick Tips & FAQs**

> I have a question about GMS User Maintenance. Who do I contact?

Before contacting SDDOE directly, please review this entire document. We have tried to list clear step-by-step instructions so that users do not need to rely on our specialists' availability to receive answers to their questions.

In the event that your question is not answered within this document, please contact the Grants Management Office.

### > I need a GMS User account. What now?

Please skip ahead to the <u>New User Set-Up</u> section.

> Why is my password not working?

If you receive an error message stating that your password has expired or not working, please follow the <u>Forgot</u> <u>Password</u> instructions on page 3.

> I have an GMS User account but I'm switching districts. How do I change my security access to the new district?

Please see the section Modify Existing Users.

### > I requested a new account for my superintendent. How do I know if their account was created?

If you have submitted a **New User Request** on behalf of a coworker or supervisor, you will not receive a notification email once that process has been completed. Only the email address listed on the New User account will receive a notification. Please have the requested new user themselves check their email for the GMS User notification.

# > My organization has two District Admins or LEA Business Managers listed, but one of them isn't with our district anymore. How do we remove them?

Please have the current District Admin or Business Official remove any outdated Users using the instructions listed in the section <u>Removing a User.</u>

# Forgot Password

**Step 1.** If a user has either forgotten their password – OR – has an expired password, enter the user's email address and click the **Forgot Password** link.

| bepartment of Education<br>Leerning. Leedership. Service.                                                                                                    |                          |  |  |  |  |
|----------------------------------------------------------------------------------------------------|--------------------------|--|--|--|--|
| South Dakota Department of Education<br>Welcome to the Grants Management System                                                                                                    |                          |  |  |  |  |
|                                                                                                    |                          |  |  |  |  |
| ANNOUNCEMENTS                                                                                                    | LOGON                    |  |  |  |  |
| The FY 2018 Consolidated Application is now available on the Department of Education's Grants Management System, or GMS. You may access the application, links to how-to guides, and training videos here                                                                                                    | Username/Email           |  |  |  |  |
| Due to the late availability of the Consolidated Application, DOE will approve pre-award costs starting July 1, 2017, for applications submitted in a substantially approvable form by Sept. 30, 2017 – provided that the costs are allowable and necessary for the                                                                                                    |                          |  |  |  |  |
| encient and uningy periormance of the grant accuracy.                                                                                                    | Password Forgot Password |  |  |  |  |
| Vor men seere for tille 1 per 4. Beré Denzem unkels ben                                                                                                    |                          |  |  |  |  |
| The deadline is consistent for Consolitation deallosities in Consolitation and Consolitation and Conso | LOGON                    |  |  |  |  |
| The dealine to complete the consoniated application is Sept. 30, 2017.                                                                                                    | Public Access            |  |  |  |  |
| INFORMATION TRAINING                                                                                                    | UPCOMING                 |  |  |  |  |
| If you have forgotten your password or want to reset it, click on Forgot Password above the Logon button. You will receive a temporary password by email. Once you longon you will be promoted to chance the password.                                                                                                    | August 2017              |  |  |  |  |
| Use of Funds Overview for the ESSA Consolidated Application Programs                                                                                                    | No events found.         |  |  |  |  |
|                                                                                                    |                          |  |  |  |  |
|                                                                                                    |                          |  |  |  |  |
|                                                                                                    |                          |  |  |  |  |

#### Step 2.

NOTICE OF FUNDING AVAILABILI

A **one-time temporary password** will then be emailed to the email address that was entered.

When the user enters this password, he or she will be prompted to change the password. Note: It is best to copy and

paste the temporary email rather than typing it in.

| PASSWORD EXPIRED - PLEASE CHAN | IGE |
|--------------------------------|-----|
| Old Password                   |     |
| New Password                   |     |
| Confirm New Password           |     |
| CHANGE CANC                    | EL  |
|                                |     |

### Helpful Hint!

Once the user has entered their email address and temporary password, this box (to the left) will appear. The user must enter the temporary password in the Old Password box in order to create a new password. Do not attempt to input previous password once the Forgot Password process has been initiated. <u>Do not</u> <u>click on Forgot Password multiple times.</u>

| A bete: Only District Admin and LEABusinessMgr Roles have the ability to add/modify users for their district/agency. If you currently do NOT have this ability, contact SD DOE Grants Management Office a 605-773-3248      A ther logging in, select the User Maintenance link from the Menu List.                                                                                                    |                                                                                                    |                                                                                                    |
|----------------------------------------------------------------------------------------------------|----------------------------------------------------------------------------------------------------|----------------------------------------------------------------------------------------------------|
| 1. After logging in, select the User Maintenance link from the Menu List.   Image: State of the select the User Maintenance link from the Menu List.   Image: State of the select the User Maintenance link from the Menu List.   Image: State of the select the User Maintenance link from the Menu List.   Image: State of the State of the St                                                                        | Note: Or<br>district/a<br>605-773-                                                                                                    | nly District Admin and LEABusinessMgr Roles have the ability to add/modify users for their agency. If you currently do NOT have this ability, contact SD DOE Grants Management Office a<br>-3248                                                                                                    |
| The last is a second of the person is not new to the GMS or an existing user. If the person is a New User, click on the Ner in the top right corner. If the person is not new to the GMS, Enter their email into the search box. This will it sers request box. E: If a User switched FROM ANOTHER DISTRICT/AGENCY, THEY MIGHT ALREADY HAVE ACCESS TO THE GMS. YOU WILL WAY A SEARCH FIRST BEFORE ADDING THEM AS A NEW USER. Comparison of Roles Page) When you are done entering the information. Assign the available roles and atters: (See Definition of Roles Page) When you are done entering the information, click on Update and Close. now added the user to your district/agency. The User Request Box will be completed with the user's name if they are an existing user. WUSER REQUEST A voice requested No role requested No role requested DUSINESS ROLES DUSINESS ROLES DUSINESS ROLES TO ASSIGN BUSINESS ROLES TO ASSIGN BookKeeper DockKeeper DockKeeper DockKeeper DockKeeper DockKeeper                                                                                                    | 1. After loggi                                                                                                    | ng in, select the User Maintenance link from the Menu List.                                                                                                    |
| Vorter and the user is New to the GMS or an existing user. If the person is a New User, click on the New     the top right corner. If the person is not new to the GMS, Enter their email into the search box. This will     sers request box.  E. I F A USER SWITCHED FROM ANOTHER DISTRICT/AGENCY, THEY MIGHT AIREADY HAVE ACCESS TO THE GMS. YOU WILL WA     SEARCH FIRST BEFORE ADDING THEM AS A NEW USER.  E. I F A USER Request Box will pop up. Enter in the required information. Assign the available roles and atto     regarded for Marine Top or district/agency. The User Request Box will be completed with the user's name     verame/tema  S. The User Request Box will pop up. Enter in the required information. Assign the available roles and atto     rest user to your district/agency. The User Request Box will be completed with the user's name     verame existing user.  WUSER REQUEST  A No role requested  DUSINESS ROLES TO ASSIGN  DUSINESS ROLES TO ASSIGN  DUSINES ROLES TO ASSIGN  DUSINES ROLES TO ASSIGN  DUSINES ROLES TO ASSIGN  DUSINE DUSINESS ROLES  DUSINE DUSINESS ROLES  DUSINE DUSINESS ROLES  DUSI     | Menu List                                                                                                    | νŗ                                                                                                    |
| Control of Roles Page) When you are done entering the information, click on Update and Close.     now added the user to requested     Vername(rmall     Vername(rmall         |                                                                                                    | You have been granted access to the forms below by your Security Administrator                                                                                                    |
| Control of Roles Page) When you are done entering the information, click on Update and Close.     Nor work request Box will pop up. Enter in the required information, click on Update and Close.     Nor an existing user.  W USER REQUEST  W USER REQUEST  St Name:  Intermine in the intermine intermine i     |                                                                                                    | Administrative<br>User Maintenance                                                                                                    |
|                                                                                                    |                                                                                                    | LEA Central Data<br>Funded Applications                                                                                                    |
|                                                                                                    |                                                                                                    | Non-Funded Data Collections                                                                                                    |
|                                                                                                    |                                                                                                    | If the form you need is not listed, contact your Security Coordinator :                                                                                                    |
| 2. Determine if the user is New to the GMS or an existing user. If the person is a New User, click on the New n the top right corner. If the person is not new to the GMS, Enter their email into the search box. This will sers request box. E: IF A USER SWITCHED FROM ANOTHER DISTRICT/AGENCY, THEY MIGHT ALREADY HAVE ACCESS TO THE GMS. YOU WILL WAY A SEARCH FIRST BEFORE ADDING THEM AS A NEW USER. COMMENDE A DEFORE ADDING THEM AS A NEW USER. COMMENDE ADDING THEM AS A NEW USER. Commendement of the user to your district/agency. The User Request Box will be completed with the user's name of the user to your district/agency. The User Request Box will be completed with the user's name of the user to your district/agency. The User Request Box will be completed with the user's name of the user to your district/agency. The User Request Box will be completed with the user's name of the time of the user to your district/agency. The User Request Box will be completed with the user's name of the user to your district/agency. The User Request Box will be completed with the user's name of the time of the user to your district/agency. The User Request Box will be completed with the user's name of the user to your district/agency. The User Request Box will be completed with the user's name of the user to your district/agency. The User Request Box will be completed with the user's name of the user to your district/agency. The User Request Box will be completed with the user's name of the user to your district/agency. The User Request Box will be completed with the user's name of the user to your district/agency. The User Request Box will be completed with the user's name of the user to your district/agency. The User Request Box will be completed with the user's name of the user the user the user the user the user the user the user to your district/agency. The User Request Box will be completed with the user the user the user the user the user the user the user the user the user the user the user the use                               |                                                                                                    | Your email address is: mary.duncan@k12.sd.us<br>If this is not correct, please contact your Security Coordinator to provide correct address.                                                                                                    |
|                                                                                                    |                                                                                                    | A SEARCH FIRST BEFORE ADDING THEM AS A NEW USER.                                                                                                    |
| a. The User Request Box will pop up. Enter in the required information. Assign the available roles and atters. (See Definition of Roles Page) When you are done entering the information, click on Update and Close. now added the user to your district/agency. The User Request Box will be completed with the user's name lif they are an existing user.   W USER REQUEST  Appid City Area  rst Name:  Ist Name:  Ist Name:  Ist Name:  Ist Name:  Ist Name:  Ist Name: Ist Name: Ist Na |                                                                                                    |                                                                                                    |
| W USER REQUEST     apid City Area     rst Name:     Inter Citek on assign to take awaya     Mote: Citek on assign to take awaya     It assign     BookKeeper     BookKeeper     BookKeeper     BookKeeper     BookKeeper     It assign                                                                                                    |                                                                                                    | Organization: Rapid City Area                                                                                                    |
| Apid City Area   rst Name:   ist Name:   ist Name:                                                                                                    | <b>5 3.</b> The User<br>ters. (See Defir                                                                                                    | Request Box will pop up. Enter in the required information. Assign the available roles and attention of Roles Page) When you are done entering the information, click on Update and Close.                                                                                                    |
| apid City Area   rst Name:   ist Name:   nail:   ole:   No role requested     VAILABLE BUSINESS ROLES   bookKeeper   bookKeeper   bookKeeper   bookKeeper   bookKeeper   bookKeeper   bookKeeper   bookKeeper   bookKeeper   bookKeeper   bookKeeper     bookKeeper     bookKeeper     bookKeeper     bookKeeper     bookKeeper     bookKeeper     bookKeeper     bookKeeper     bookKeeper     bookKeeper     bookKeeper     bookKeeper     bookKeeper     bookKeeper     bookKeeper                       bookKeeper     bookKeeper     bookKeeper     bookKeeper     bookKeeper         bookKeeper     bookKeeper                                                                                                    | <b>p 3.</b> The User<br>ters. (See Defir<br>e now added t<br>ail if they are a                                                                                                    | Request Box will pop up. Enter in the required information. Assign the available roles and attention of Roles Page) When you are done entering the information, click on Update and Close.<br>he user to your district/agency. The User Request Box will be completed with the user's name n existing user.                                                                                                    |
| rst Name: Note: Click on assignto<br>Note: Click on assignto<br>QVe the user the role or<br>Unassignto take awaya<br>role. No role requested role.<br>VAILABLE BUSINESS ROLES BUSINESS ROLES TO ASSIGN<br>bookKeeper assign unassign unassign<br>unassign unassign unassign<br>unassign                                                                                                    | <b>p 3.</b> The User<br>ters. (See Defin<br>e now added t<br>ail if they are a                                                                                                    | Request Box will pop up. Enter in the required information. Assign the available roles and attention of Roles Page) When you are done entering the information, click on Update and Close.<br>he user to your district/agency. The User Request Box will be completed with the user's name n existing user.                                                                                                    |
| Ast Name:<br>mail:<br>ble: No role requested<br>VAILABLE BUSINESS ROLES<br>bookKeeper<br>bookKeeper                                                                                                    | <b>p 3.</b> The User<br>ters. (See Define<br>and added t<br>ail if they are a<br><b>IEW USER RE</b><br><b>Rapid City</b>                                                                            | Request Box will pop up. Enter in the required information. Assign the available roles and attention of Roles Page) When you are done entering the information, click on Update and Close.<br>he user to your district/agency. The User Request Box will be completed with the user's name n existing user.                                                                                                    |
| mail:<br>ble: No role requested<br>VAILABLE BUSINESS ROLES<br>bookKeeper<br>bookKeeper                                                                                                    | <b>53.</b> The User<br>ters. (See Define<br>a now added t<br>ail if they are a<br><b>EW USER RE</b><br><b>Rapid City</b><br>First Name:                                                             | Request Box will pop up. Enter in the required information. Assign the available roles and attention of Roles Page) When you are done entering the information, click on Update and Close. he user to your district/agency. The User Request Box will be completed with the user's name in existing user.                                                                                                    |
| ble: No role requested     VAILABLE BUSINESS ROLES     bookKeeper   bookKeeper     assign     BookKeeper   bookKeeper     bookKeeper               bookKeeper </td <td><b>5 3.</b> The User<br/>ters. (See Define<br/>e now added t<br/>ail if they are a<br/><b>IEW USER RI</b><br/><b>Rapid City</b><br/>First Name:<br/>ast Name:</td> <td>Request Box will pop up. Enter in the required information. Assign the available roles and attention of Roles Page) When you are done entering the information, click on Update and Close. he user to your district/agency. The User Request Box will be completed with the user's name n existing user.</td>                                                                                                    | <b>5 3.</b> The User<br>ters. (See Define<br>e now added t<br>ail if they are a<br><b>IEW USER RI</b><br><b>Rapid City</b><br>First Name:<br>ast Name:                                              | Request Box will pop up. Enter in the required information. Assign the available roles and attention of Roles Page) When you are done entering the information, click on Update and Close. he user to your district/agency. The User Request Box will be completed with the user's name n existing user.                                                                                                    |
| VAILABLE BUSINESS ROLES     BUSINESS ROLES TO ASSIGN       ookKeeper <ul> <li>assign</li> <li>BookKeeper</li> <li>unassign</li> </ul>                                                                                                    | <b>93.</b> The User<br>ters. (See Define<br>now added t<br>il if they are a<br><b>EW USER RI</b><br><b>Capid City</b><br>irst Name:<br>ast Name:<br>ast Name:                                       | Organization: Rapid City Area         Username/Email         second         Request Box will pop up. Enter in the required information. Assign the available roles and attention of Roles Page) When you are done entering the information, click on Update and Close. he user to your district/agency. The User Request Box will be completed with the user's name n existing user.         EQUEST         Area         Image: Close Clock contesting to the User Clock contesting to the User to User Clock contesting to the User to User User to User User to User User User User User User User User                                                                                                    |
| ookKeeper<br>ookKeeper<br>assign BookKeeper<br>unassign                                                                                                    | <b>53.</b> The User<br>ters. (See Define<br>now added t<br>all if they are a<br><b>EW USER RI</b><br><b>Rapid City</b><br>first Name:<br>ast Name:<br>ast Name:<br>tole:                            |                                                                                                    |
| ookKeeper<br>assign unassign                                                                                                    | <b>b 3.</b> The User<br>ters. (See Define<br>e now added t<br>ail if they are a<br><b>IEW USER RI</b><br><b>Rapid City</b><br>First Name:<br>ast Name:<br>ast Name:<br>Cole:                        | Organization: Rapid City Area         Username/Email         state         Request Box will pop up. Enter in the required information. Assign the available roles and attention of Roles Page) When you are done entering the information, click on Update and Close. he user to your district/agency. The User Request Box will be completed with the user's name in existing user.         EQUEST         Area         Note: Click on assignto         No role requested         BUSINESS ROLES                                                                                                    |
| assign unassign                                                                                                    | <b>53.</b> The User<br>ters. (See Define<br>e now added t<br>ail if they are a<br><b>IEW USER RI</b><br><b>Rapid City</b><br>First Name:<br>Last Name:<br>Last Name:<br>Cole:<br><b>AVAILABLE B</b> | Organization: Rapid City Area         Username/Email         Request Box will pop up. Enter in the required information. Assign the available roles and attention of Roles Page) When you are done entering the information, click on Update and Close.         he user to your district/agency. The User Request Box will be completed with the user's name in existing user.         EQUEST         Area         Note: Click on assign to give the user to available roles or unassign to take awaye         No role requested         BUSINESS ROLES         Business Roles To Assign                                                                                                    |
|                                                                                                    | <b>3.</b> The User<br>eers. (See Define<br>now added t<br>il if they are a<br><b>EW USER RI</b><br><b>Capid City</b><br>irst Name:<br>ast Name:<br>mail:<br>ole:<br><b>VAILABLE B</b><br>SookKeeper | Organization: Rapid City Area         Username/Email         Username/Email         Equest Box will pop up. Enter in the required information. Assign the available roles and attention of Roles Page) When you are done entering the information, click on Update and Close. The user to your district/agency. The User Request Box will be completed with the user's name in existing user.         EQUEST         Area         Note: Click on assign to give the user to available roles or user the role or user the role or user the role or user the role or user the role or user to user the role or user to user the role or user to user the role or user to take awaye         No role requested         BUSINESS ROLES         BookKeeper         BookKeeper |
|                                                                                                    | 3. The User<br>ers. (See Defin<br>now added t<br>l if they are a<br>W USER RI<br>apid City<br>rst Name:<br>nail:<br>ole:<br>VAILABLE B<br>ookKeeper<br>ookKeeper                                    | Organization: Rapid City Area         Username/Email         The equest Box will pop up. Enter in the required information. Assign the available roles and attention of Roles Page) When you are done entering the information, click on Update and Close. he user to your district/agency. The User Request Box will be completed with the user's name in existing user.         EQUEST         Area         Image: Click on assign to fake away a click on click on the user of the user the role or unassign to fake away a click.         No role requested         USINESS ROLES         BookKeeper         BookKeeper         BookKeeper         BookKeeper         BookKeeper         BookKeeper         BookKeeper         BookKeeper         BookKeeper         |

μ

**Step 4.** To modify an existing user, click on a username. The User Request Box will pop up and you will be able to unassign or reassign roles. If you need to remove a user from your District, follow the instructions under "Remove a User" on the next page.

| GMS LEA User Maintenance |                            |                                                                                        |        |          |
|--------------------------|----------------------------|----------------------------------------------------------------------------------------|--------|----------|
|                          |                            | Organization: Rapid City Area                                                          |        | NEW USER |
|                          | User                       | name/Email                                                                             | SEARCH |          |
| DISTRICT USERS           |                            |                                                                                        |        |          |
| Name                     | Email Address              | User Role                                                                              |        |          |
| Jr Bettelyoun            | jr.bettelyoun@k12.sd.us    | leaViewOnly                                                                            |        |          |
| Dustin Blaha             | dustin.blaha@k12.sd.us     | leaDataEntry , BookKeeper                                                              |        |          |
| Todd Christensen         | todd.christensen@k12.sd.us | leaPrincipals                                                                          |        |          |
| Daniel Conrad            | daniel.conrad@k12.sd.us    | leaPrincipals                                                                          |        |          |
| Cher Daniel              | cher.daniel@k12.sd.us      | leaPrincipals                                                                          |        |          |
| Cary Davis               | cary.davis@k12.sd.us       | leaPrincipals , leaPrincipalDataEntry                                                  |        |          |
| Mike Deming              | mike.deming@k12.sd.us      | leaPrincipals , leaDataEntry , BookKeeper ,<br>leaPrincipalDataEntry                   |        |          |
| Anita Deranleau          | anita.deranleau@k12.sd.us  | leaDataEntry , BookKeeper                                                              |        |          |
| Mary Duncan              | mary.duncan@k12.sd.us      | leaDataEntry , BookKeeper , leaBusiness<br>Mgr , leaPrincipals , leaPrincipalDataEntry |        |          |

### NEW USER REQUEST

| Rapid City               | Area                      |   |                                              |          |
|--------------------------|---------------------------|---|----------------------------------------------|----------|
| First Name:              | Todd                      |   |                                              |          |
| Last Name:               | Christensen               |   |                                              |          |
| Email:                   | todd.christensen@k12.sd.u | s |                                              |          |
| Role:                    | leaPrincipals             |   |                                              |          |
| AVAILABLE BU             | JSINESS ROLES             |   | BUSINESS ROLES TO ASSIGN                     |          |
| BookKeeper<br>BookKeeper | assign                    | ^ | leaPrincipals<br>Principals for SW-TAS Plans | unassign |

### **Removing a User** Z Note: Only remove users who have already left the District. If you remove someone currently working in the District, they will no longer have access to your District information. Step 1. After logging in, select the User Maintenance link from the Menu List. Menu List You have been granted access to the forms below by your Security Administrator Administrative ccess / Select LEA Central Data Funded Applications Non-Funded Data Collections If the form you need is not listed, contact your Security Coordinator : Your email address is: mary.duncan@k12.sd.us If this is not correct, please contact your Security Coordinator to provide correct address. Step 2. Locate username from the list you wish to remove. GMS LEA User Maintena ization: Rapid City Area Orga Username/Email ARCH DISTRICT U Email Address User Role Jr Bettelyoun jr.bettelyoun@k12.sd.us leaViewOnly Dustin Blaha dustin.blaha@k12.sd.us leaDataEntry , BookKeeper Todd Christense todd.christensen@k12.sd.us leaPrincipals Daniel Conrad daniel.conrad@k12.sd.us leaPrincipals Cher Daniel cher.daniel@k12.sd.us leaPrincipals Cary Davis cary.davis@k12.sd.us leaPrincipals , leaPrincipalDataEntry Mike Deming mike.deming@k12.sd.us leaPrincipals , leaDataEntry , BookKeeper , leaPrincipalDataEntry Anita Deranleau anita.deranleau@k12.sd.us leaDataEntry , BookKeeper Mary Duncan marv.duncan@k12.sd.us leaDataEntry , BookKeeper , leaBusiness Mgr , leaPrincipals , leaPrincipalDataEntry Step 3. Select User Step 4. On the bottom of the user panel, select "Remove" REMOVE CLOSE UPDATE 6

# **Definition of User Roles**

**Bookkeeper** – Can edit & save grant applications and reimbursements. Cannot submit grant applications or reimbursements to SDDOE.

**Bookkeeper21st Cent** – This role can access and edit the 21<sup>st</sup> Century applications only. Cannot submit applications.

**LEADataEntry**- Can only access and edit the Central Data Application. This role should be assigned with anyone who has Bookkeeper rights.

**LeaPrincipals** - Can only access and edit the School Wide, Targeted and Comprehensive District plans. This role needs to be assigned with the correct attendance centers. Can submit plans to District Admin/Superintendent. Districts will need to assign the correct attendance with this role.

**LeaPrincipalDataEntry**- This role gives access to the 1003a applications for Principals. Only schools that receive this grant should assign users this roll.

**DistrictAdmin** - Can submit applications and Reimbursements to SDDOE. Can sign assurances on behalf of the District/Agency. This role is assigned to Superintendents or users that are authorized to submit applications.

**DistrictAdmin21stCentury** – This role is used for Agencies that only receive the 21<sup>st</sup> Century Grant. Can access, edit and submit applications.

**LEABusinessMgr** - Can submit applications and Reimbursements to SDDOE. Can sign assurances on behalf of the District/Agency. This role is assigned to the District/Agency main fiscal officer or users that are authorized to submit applications and reimbursements.

**LEABusinessMgr21stCent** - This role is used for Agencies that only receive the 21<sup>st</sup> Century Grant. Can access, edit and submit applications.

LeaViewOnly – Users have View only access.